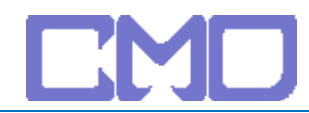

#### 查出 Default Gateway

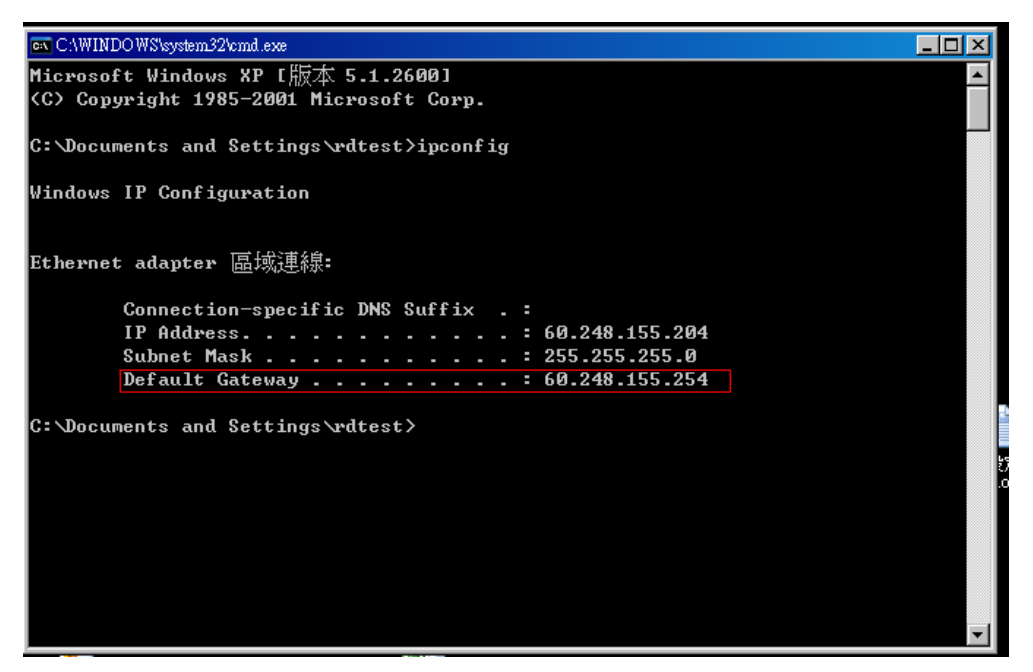

查得 IP 位址為 192.168.1.1 後,開啓 admin 輸入,密碼為 admin

| 連線到 192.168.1.1 |             | ?×    |
|-----------------|-------------|-------|
|                 |             | A PAR |
| WL520gc         |             |       |
| 使用者名稱(世):       | 🖸 admin     | •     |
| 密碼(P):          | ***         |       |
|                 | ☑ 記憶我的密碼(R) |       |
|                 |             |       |
|                 | 確定          | 取消    |

### 點選 IP 組態進去 UPnP

|                                                        | AJUJ WITEIESS KOULEI                                        |                       |
|--------------------------------------------------------|-------------------------------------------------------------|-----------------------|
| /605                                                   | IP組態 · 基本設定                                                 |                       |
| <ul> <li>■ 首頁</li> <li>● 快速安裝</li> <li>● 無線</li> </ul> | ASUS Wireless Router可支援數種連結WAN的連線類型。<br>設定欄位會視您是選取那種連線類型而定。 | 這些類型可從WAN連線類型旁的下拉式選單中 |
|                                                        | WAN連線類型:                                                    | Static IP             |
| ● 通訊埠觸發程式                                              | 選擇WAN橋接埠:                                                   | None                  |
| ■ 虚凝伺服器<br>■ 虚凝非軍事區                                    | 網際網路 IP設定                                                   |                       |

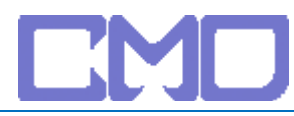

## 點選其它尋找 UPnP

|                                                                                                    | IP組態·基本設定                                                                           |                                  |  |
|----------------------------------------------------------------------------------------------------|-------------------------------------------------------------------------------------|----------------------------------|--|
| <ul> <li>■ 首頁</li> <li>■ 快速安裝</li> <li>■ 無線</li> </ul>                                                                                                    | ASUS Wireless Router可支援數種連結WAN的連線類型。這些類型可從WAN連線類型旁的下拉式選單中選取。<br>設定欄位會視您是選取那種連線類型而定。 |                                  |  |
| <ul> <li>□ IP組態</li> <li>基本設定</li> <li>DHCP伺服器</li> <li>路由</li> <li>其他</li> <li>▲ NAT設定</li> <li>通訊埠觸發程式</li> <li>通訊埠觸發程式</li> <li>● 虛擬伺服器</li> <li>● 虛擬伺服器</li> <li>● 酉時15万亩回</li> </ul> | WAN連線類型:                                                                            | Static IP                        |  |
|                                                                                                    | 選擇WAN橋接埠:                                                                           | None                             |  |
|                                                                                                    | 網際網路 IP設定                                                                           |                                  |  |
|                                                                                                    | 自動取得IP位址?                                                                           | • <sub>Yes</sub> • <sub>No</sub> |  |
|                                                                                                    | IP位址:                                                                               | 60.248.155.204                   |  |
|                                                                                                    | 二、御史海宮・                                                                             |                                  |  |

## 找到 UPnP

| /15U5'            |                             |                                       |
|-------------------|-----------------------------|---------------------------------------|
|                   | IP組態 - 其他                   |                                       |
| ■ 首頁<br>■ 快速安裝    | 。<br>駛用UPnP?                | ∙ Yes C No                            |
|                   | 遠端記錄伺服器(Remote Log Server): |                                       |
| ■ F組態 ■ 基本設定      | 時區:                         | (GMT+08:00) Taipei                    |
| ■ DHCP伺服器<br>■ 路由 | NTP有服器                      | time.nist.gov NTP ###                 |
| ■<br>■<br>■ NAT設定 | <b>DDNS</b> 設定:             |                                       |
| 📑 通訊埠觸發程式         |                             | ····································· |

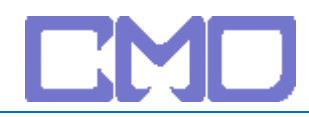

## 找到 Easy Setupe 勾取選項 1

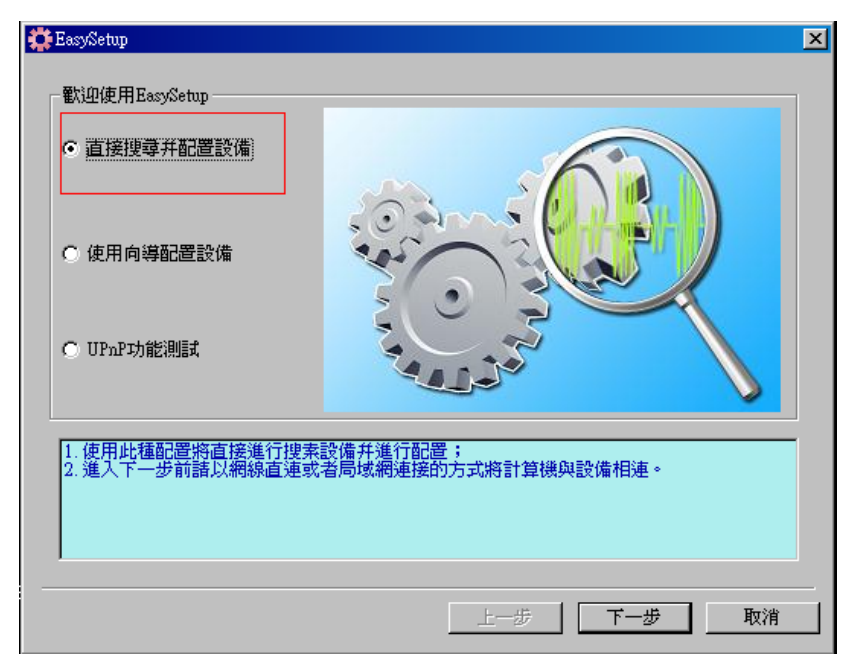

IP 位址按下一步

| ID<br>g8ggzZNGPP | IP 地址<br>192.168.1.3 | MAC 地址<br>001E53600220 |  |
|------------------|----------------------|------------------------|--|
|                  |                      |                        |  |
|                  |                      |                        |  |
|                  |                      |                        |  |
|                  |                      |                        |  |
|                  |                      |                        |  |
| 史尋進度:            |                      |                        |  |
|                  |                      |                        |  |

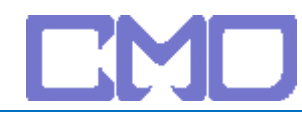

# 設定 192.168.1.3 套用

|                                                                          | 1. A. A. A. A. A. A. A. A. A. A. A. A. A. | NAT設定 · 虛擬非軍事區                                          |                                                       |                                             |             |
|--------------------------------------------------------------------------|-------------------------------------------|---------------------------------------------------------|-------------------------------------------------------|---------------------------------------------|-------------|
|                                                                          | NAT設;                                     |                                                         |                                                       |                                             |             |
| ■ 首頁<br>■ 快速安装<br>■ 無線<br>■ 旧組態<br>■ NAT設定                               | 虛擬非軍事<br>電腦。這對<br><b>公開瀕露</b> 者           | ·匾(Virtual DMZ)讓您很<br>·您在執行一些使用非特定的<br><b>基地台的IP位址:</b> | 身以將一部電腦公開顯露在網際網路<br>均傳通訊埠(incoming port)的加<br>192.168 | 备上,使所有上傳的封包全數轉向您<br>應用程式時會相當有用。請謹慎使用<br>1.3 | \$指定的<br>]。 |
| <ul> <li>■ 通訊埠觸發程式</li> <li>■ 虛擬伺服器</li> <li>■ 虛擬非軍事區</li> </ul>         |                                           | 還原                                                      | 儲存                                                    | 夏用                                          |             |
| <ul> <li>▶ 防火牆</li> <li>■ 系統設定</li> <li>▶ 狀態及記錄</li> <li>■ 登出</li> </ul> | 邊原:                                       | 清除上述設定值並還原有效設定值。                                        |                                                       |                                             |             |
|                                                                          | 儲存:                                       | 現在確認所有設定值並重新啟動ASUS Wireless Router。                     |                                                       |                                             |             |
|                                                                          | 套用:                                       | : 確認上述設定值並繼續。                                           |                                                       |                                             |             |
|                                                                          |                                           |                                                         |                                                       |                                             |             |

設定完成後將 IP 分享器重新啓動並移除 netTV BOX 電源

待IP分享器啓動完成在接上n